# Xerox Phaser 3610 Configuration Guide

UF Health – Xerox Private Data

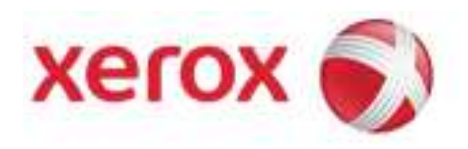

# **Document Revision History**

| By            | Date       | Version Number | Description of changes  |
|---------------|------------|----------------|-------------------------|
| Allen Messick | 02-03-2014 | 1.0            | initial                 |
| Allen Messick | 02-11-2014 | 1.1            | Added UF Health changes |
|               |            |                |                         |
|               |            |                |                         |
|               |            |                |                         |
|               |            |                |                         |
|               |            |                |                         |
|               |            |                |                         |
|               |            |                |                         |

Page 2 of 11 Xerox / UF Health 3<sup>rd</sup> Party Private Data Version 1.1

# **Phaser 3610 CetnreWare Information Services**

Before you begin:

• Locate your printer IP address using the Configuration Report or the Machine Status button

1. At your computer, open a Web browser, type the IP address of the printer in the address field, then press **Enter** or **Return**.

## **Disable Protocols**

## FTP

1. Select FTP.

| Internet Services<br>Phaser 3610                                                                                                    |                                                        | н                          | <b>?</b><br>elp |
|----------------------------------------------------------------------------------------------------|--------------------------------------------------------|----------------------------|-----------------|
| Status Jobs                                                                                                    | Properties FTP Enable FTP:                             | Support                    |                 |
| Billing Bettings<br>Billing Bettings<br>Billing Bettings<br>Billing Billing Billing Billing Billing Billing Billing<br>Billing Billing Bil | Connection Timeout:<br>Password:<br>Re-enter Password: | 16 seconds (1 ~ 10         | 00)             |
| Orregiou     Orregiou                       | Sa                                                     | Ve Changes Discard Changes |                 |
| SAMP<br>DEmail Settings                                                                                                    | -                                                      |                            |                 |
|                                                                                                    |                                                        | >                          | erox 🌍          |

- 2. Uncheck the Enable FTP checkbox.
- 3. Click Save Changes.

Page 3 of 11 Xerox / UF Health 3<sup>rd</sup> Party Private Data Version 1.1

### SMB

1. Select SMB

| nternet Services           |                             |                                                                                                    |  |
|----------------------------|-----------------------------|----------------------------------------------------------------------------------------------------|--|
| ternet Services            |                             | <u></u>                                                                                                    |  |
| haser 3610                 |                             | Help                                                                                                    |  |
|                            |                             |                                                                                                    |  |
| Status Jobs                | Properties Suppor           | t                                                                                                    |  |
| Detector Settings          | •                           |                                                                                                    |  |
| Trou Settings              | SMB                         |                                                                                                    |  |
| Resets                     |                             |                                                                                                    |  |
| Internet Services Setting  | Enable SMB:                 | TCP/IP , V NetBEUI                                                                                                    |  |
| Physical Connection        | Host Name:                  | XRX9C934E23E044                                                                                                    |  |
| Ethernet                   |                             | Comparison where the second second seco |  |
| USB Settings               | workgroup:                  | WORKGROUP                                                                                                    |  |
| Protocols                  | Maximum number of sessions: | 5                                                                                                    |  |
|                            | Unicode Support:            | *Disabled 💌                                                                                                    |  |
| Port9100                   | Auto Master Mode:           | *Enabled                                                                                                    |  |
| IPP (Internet Printing Pro | Deserved Secondination      |                                                                                                    |  |
| - Dwsd                     | Password Encryption:        | *Enabled 🔻                                                                                                    |  |
| <b>DETP</b>                | Print Timeout:              | 600 seconds (60 ~ 3600)                                                                                                    |  |
|                            | Non-Print Timeout:          | 180 seconds (60 ~ 3600)                                                                                                    |  |
| Bonjour (mDNS)             |                             | accura (oo 3000)                                                                                                    |  |
| DEmail Cathings            |                             |                                                                                                    |  |
| CHITTP -                   | Save Chang                  | es Discard Changes                                                                                                    |  |
|                            |                             |                                                                                                    |  |
|                            |                             |                                                                                                    |  |
|                            |                             | VOCOV (S)                                                                                                    |  |
|                            |                             | xerox 🔊                                                                                                    |  |
|                            |                             |                                                                                                    |  |

- 2. Uncheck the Enable SMB checkbox.
- 3. Click Save Changes.

## Bonjour (mDNS)

1. Select Bonjour (mDNS).

| Interne<br>Phas                       | et Services<br>ser 3610                                                         |                                                       | <b>P</b><br>Help                                       |
|---------------------------------------|---------------------------------------------------------------------------------|-------------------------------------------------------|--------------------------------------------------------|
| Stat                                  | us Jobs<br><u>kem Settings</u><br><u>k Settings</u><br><u>/ Settings</u><br>ets | Properties<br>Bonjour (mD                             | Support<br>NS)                                         |
| Dinte                                 | rnet Services Setting<br>cal Connection<br>ernet<br>Settings<br>cols            | Enable Bonjour (mDNS):<br>Host Name:<br>Printer Name: | XRX9C934E23E044           Xerox Phaser 3610 (23:E0:44) |
| - DLPR<br>- DLPR<br>- DPort<br>- DIPP | /IP<br>9100<br>(Internet Printing Pro                                           | wide-Area Bonjour:                                    | Changes Discard Changes                                |
| - DSNM                                | jour (mDNS)                                                                     |                                                       | Û                                                      |
|                                       | r<br>i <u>il Settings</u><br>P                                                  |                                                       |                                                        |
|                                       |                                                                                 |                                                       | xerox 🅤                                                |

Page 4 of 11 Xerox / UF Health 3<sup>rd</sup> Party Private Data Version 1.1

- 2. Uncheck the Enable Bounjour (mDNS) checkbox.
- 3. Click Save Changes.

## **Disable USB Port**

1. Select USB Settings.

| Internet Services                                                                |                                              | P                                             |   |
|----------------------------------------------------------------------------------|----------------------------------------------|-----------------------------------------------|---|
| Status Jobs                                                                      | Properties Support                           |                                               |   |
| Dinternet Services Setting:<br>DPhysical Connection<br>DEthernet<br>DSB Settings | USB Port:<br>PS Data Format:<br>Job Timeout: | *Auto       30       seconds (0:Off, 5 ~ 300) |   |
| - DLPR<br>- DPort9100<br>- DLPP (Internet Printing Pro-<br>- DWSD<br>- DFLP      | Save Changes                                 | Discard Changes                               |   |
| Deniour (mDNS)     Denniour (mDNS)     Dennail Settings     DHTTP     T          |                                              |                                               |   |
| * <u> </u>                                                                       |                                              | xerox 🌍                                       | I |

- 2. Uncheck the USB Port Enabled checkbox.
- 3. Click Save Changes.

Page 5 of 11 Xerox / UF Health 3<sup>rd</sup> Party Private Data Version 1.1

# Enable SNMPv3

1. Select Security: Administrator Security Settings.

| Internet Services<br>Phaser 3610                                                                                                    | <b>?</b><br>Help                                                                                                    |
|----------------------------------------------------------------------------------------------------|----------------------------------------------------------------------------------------------------|
| Status Jobs LSNIF DairPrint Cocole Cloud Print OPrinter Fonts Page Description Language PPCL Settings DDF Settings Cocole Settings Cocole Settings DES Settings DES Settings D                                                                                                    | Properties       Support         Administrator Security Settings         Enable Administrator Mode:         User Name:         Password:         Verify Password:         Access denial by the authentication failure of the Administrator : 5 (0:Disable, 5 ~ 255)         Save Changes         Discard Changes |
| CBSL<br>CBSL<br>CBCstration<br>CBCstration<br>CBCstrat | xerox 🔊                                                                                                    |

- 2. Place a check in the box to Enable the Administrator Mode.
- 3. Enter 1111 in the Password box and in the Verify Password box.
- 4. Click Save.
- 5. Select Secure Settings.

| Status       Jobs       Properties       Support         Status       Jobs       Properties       Support         Status       Jobs       Properties       Support         Status       Jobs       Properties       Support         Status       Jobs       Properties       Support         Status       Jobs       Properties       Support         Printing       Panel Lock / Network Authentication       Panel Lock Set:       Enable         PDOF Sattinas       Panel Lock Set:       Enable       New Passcode:       Enable         Poscurity       Software Download:       Enable       Enable       Enable         Phost Access List (IPV4)       Software Download:       Enable       Enable         Phost Access List (IPV4)       Software Information:       TIp Address       Tip Address                                                                                                    |  |
|----------------------------------------------------------------------------------------------------|--|
| Status     Jobs     Properties     Support       ArbErdit     Cooole Cloud Print     Secure Settings       Printer Fonts     Panel Lock / Network Authentication       Page Description Language     Panel Lock Set:       Enable     Panel Lock Set:       Postitinas     Re-enter Passcode:       Security     Software Download:       Ibbs Access List (IPv4)     Show Network Information:                                                                                                    |  |
| SNUP         Daroale Cloud Print         Booole Cloud Print         Printing         Printer Fonts         Page Description Language         Panel Lock / Network Authentication         Page Description Language         Panel Lock / Network Authentication         Panel Lock / Network Authentication         Panel Lock / Network Authentication         Panel Lock / Network Authentication         Panel Lock / Network Authentication         Panel Lock / Network Information:         Panel Lock / Network Information:                                                                                                    |  |
| AirPrint       Secure Settings         Printing       Panel Lock / Network Authentication         Printing       Panel Lock / Network Authentication         Proge Description Language       Panel Lock Set:         PDF Settings       Panel Lock Set:         PDF Settings       Re-enter Passcode:         Security Security Security Security Settings       Software Download:         Image: Software Download:       Enable         Image: Software Download:       Enable         Software Download:       Enable                                                                                                    |  |
| Geodie Cloud Print     Secure Settings       Printer Fonts     Panel Lock / Network Authentication       Page Description Language     Panel Lock Set:       Enable     Panel Lock Set:       Enable     Panel Lock Set:       PDF Settinas     Re-enter Passcode:       Security Settinas     Software Download:       Index Settinas     Software Download:       Index Settinas     Software Download:       Index Settinas     Software Download:                                                                                                    |  |
| Printing     Panel Lock / Network Authentication       Prage Description Language     Panel Lock / Network Authentication       Page Description Language     Panel Lock Set:       Pointing     Panel Lock Set:       Pointing     New Passcode:       PSS Settings     Re-enter Passcode:       Security     Software Download:       Indiministrator Security Settings     Software Download:       Indiministrator Security Settings     Software Download:       Indiministrator Security Settings     Software Download:       Indiministrator Security Settings     Software Download:                                                                                                    |  |
| Printer Fonts     Panel Lock / Network Authentication       Printer Fonts     Panel Lock / Set:       Panel Lock Set:     Enable       PDF Settinas     New Passcode:       PS Settinas     Re-enter Passcode:       Security Settinas     Software Download:       Image: Software Download:     Enable                                                                                                    |  |
| Page Description Language       Panel Lock Set:         Page Description Language       Panel Lock Set:         PDF Settings       New Passcode:         PDF Settings       Re-enter Passcode:         Security       Software Download:         Didst Access List (IPv4)       Software Download:         DipSec       Show Network Information:                                                                                                    |  |
| PCC. Settings     New Passcode:       PDF Settings     Re-enter Passcode:       PS Settings     Re-enter Passcode:       Security     Software Download:       Indiministrator Security Settings     Software Download:       Indiministrator Security Settings     Software Download:       Indiministrator Security Settings     Software Download:       Indiministrator Security Settings     Software Download:       Indiministrator Security Settings     Software Download:       Show Network Information:     *IP Address                                                                                                    |  |
| PDF Settings     New Passcode:       PS Settings     Re-enter Passcode:       PS Security Settings     Software Download:       Image: Software Download:     Enable                                                                                                    |  |
| Descurity     Re-enter Passcode:       Security     Software Download:       Indexcess List (IPv4)     Enable                                                                                                    |  |
| Security Security Se |  |
| Image: Secure Settings     Software Download:       Enable       Host Access List (IPv4)       Show Network Information:                                                                                                    |  |
| Secure Settings Software Download: Enable                                                                                                    |  |
| Distances list (IPv4)           Dipsec           Show Network Information:                                                                                                    |  |
| Show Network Information: *IP Address                                                                                                    |  |
| Show Network Information: *IP Address                                                                                                    |  |
|                                                                                                    |  |
|                                                                                                    |  |
|                                                                                                    |  |
| Device Memory Data Encryption: Device Memory Data Encryption                                                                                                    |  |
| E Registration                                                                                                    |  |
| Login Attempts : *Off                                                                                                    |  |
| Supplies Assistant                                                                                                    |  |
| m · ·                                                                                                    |  |
|                                                                                                    |  |

Page 6 of 11 Xerox / UF Health 3<sup>rd</sup> Party Private Data Version 1.1 6. Click the Device Memory Data Encryption link.

| Internet Services<br>Phaser 3610                                                                                                    | P<br>Help                                                                                                    |  |
|----------------------------------------------------------------------------------------------------|----------------------------------------------------------------------------------------------------|--|
| Status Jobs  Status Jobs  Status Jobs  Status Jobs  Status Jobs  Status Jobs  Status Jobs  Status Jobs  Status Jobs  Status Jobs  Def Settings  Def Settings  Def Settings  Def Settings  Def Settings  Def Settings  Def Settings  Def Settings  Status  Status Def Settings  Def Settings  Status Def Settings  Def Settings  Status Def Settings  Status Def Settings  Def Settings  Status Def Settings  Status Def | Properties     Support       Device Memory Data Encryption       Encryption *1 :       Encryption key *1 :       Re-enter Encryption Key:       *1 All stored documents will be deleted after you change Data Encryption Settings. |  |
| Secure Settings     Discure Settings     Discure Settings     Discure Settings     Discure Settings     State Solutions     Registration     Meter Assistant     Supplies Assistant                                                                                                    | Save Changes Discard Changes                                                                                                    |  |
|                                                                                                    | xerox 🌒                                                                                                    |  |

- 7. Click in the checkbox to Enable Encryption.
- 8. Enter a random value in both the Encryption Key boxes.
- 9. Click Save Changes.
- 10. Select SSL

| Internet Services<br>Phaser 3610                                                                           |                                                                                                   | P                                                                                                    |
|----------------------------------------------------------------------------------------------------|---------------------------------------------------------------------------------------------------|----------------------------------------------------------------------------------------------------|
| Status Jobs                                                                                                | Properties Support                                                                                |                                                                                                    |
| Printer Fonts     Page Description Language     PCL Settings     PDF Settings     PS Settings     Security | Enable SSL:<br>Port Number:<br>SMTP - SSL/TLS Communication:<br>Verify Remote Server Certificate: | <ul> <li>✓</li> <li>✓</li> <li>✓</li> <li>✓</li> <li>✓</li> <li>✓</li> <li>✓</li> <li>✓</li> <li>✓</li> </ul> |
| Administrator Security Se     Secure Settings     Host Access List (IPv4)     DPsec     P803 1v            | Machine Digital Certificate<br>Certificate Management:<br>Delete All Certificates:                | Certificate Management Delete All Certificates                                                                |
| BOLLIX<br>BOSHart esolutions<br>PRegistration<br>PMeter Assistant<br>CSupplies Assistant                   | Save Changes                                                                                      | Discard Changes                                                                                               |
| < +                                                                                                    |                                                                                                   | xerox 🄊                                                                                                    |

Page 7 of 11 Xerox / UF Health 3<sup>rd</sup> Party Private Data Version 1.1

- 11. Click the Certificate Management link.
- 12. In the Validity box enter **5000**.

| Internet Services<br>Phaser 3610 | 2<br>Help                             |  |
|----------------------------------|---------------------------------------|--|
|                                  |                                       |  |
| Status Jobs                      | Properties Support                    |  |
| LISNIP                           |                                       |  |
| AirPrint                         | Cuesta New Certificate                |  |
| Google Cloud Print               | Create New Certificate                |  |
| © Printing                       | · · · · · · · · · · · · · · · · · · · |  |
| Printer Fonts                    | Public Key Method: *RSA/SHA-256 -     |  |
| Page Description Language        | Public Key Size: *2048 bits •         |  |
| PCL Settings                     |                                       |  |
| PDF Settings                     | Issuer: XRX9C934E23E044               |  |
| PS Settings                      | Validity: 5000 day(s) (1 ~ 9999)      |  |
| By Security                      |                                       |  |
| Commission Security Se           |                                       |  |
| Blact Access List (IBud)         | Generate Signed Certificate Back      |  |
| DIPERS                           | Λ.                                    |  |
| - PRO2 1x                        | 1 U                                   |  |
| - Deel                           | -                                     |  |
| SMart eSolutions                 |                                       |  |
| Registration                     |                                       |  |
| Meter Assistant                  |                                       |  |
| Supplies Assistant               |                                       |  |
| • m •                            |                                       |  |
|                                  |                                       |  |
|                                  |                                       |  |
|                                  | xerox 🌒                               |  |
|                                  |                                       |  |
|                                  |                                       |  |

- 13. Click Generate Signed Certificate.
- 14. Select checkbox to Enable SSL.

| The second second                |                                        |
|----------------------------------|----------------------------------------|
| Internet Services                | 2                                      |
| Dhasaa 2010                      | Help                                   |
| Phaser 3610                      |                                        |
| Status Jobs Properties           | Support                                |
| I I LISNIP                       |                                        |
| AirPrint                         |                                        |
| Google Cloud Print 55L           |                                        |
| D Printing                       |                                        |
| Printer Fonts Enable SSL:        |                                        |
| Port Number:                     | 443 (443, 8000 ~ 9999)                 |
| PDF Settings SMTP - SSL/TLS Cor  | munication: *STAPTTLS (if Available) - |
| PS Settings                      | STACTES (I Available)                  |
| Security     Verify Remote Serve | er Certificate: Enabled                |
| Administrator Security Se        |                                        |
| Secure Settings Machine Digital  | Certificate                            |
| Certificate Managem              | ent: Certificate Management            |
| Delete All Certificate           | s: Delete All Certificates             |
| - DSSI                           |                                        |
| Del SMart eSolutions             | Save Changes Discard Changes           |
| Registration                     |                                        |
| " Meter Assistant                | <b>∩</b>                               |
| Supplies Assistant               |                                        |
| ۲ m ه                            |                                        |
|                                  |                                        |
|                                  | xerox 🐔                                |
|                                  | Acton                                  |

15. Click Save Changes.

Page 8 of 11 Xerox / UF Health 3<sup>rd</sup> Party Private Data Version 1.1

### 16. Select SNMP.

| Internet Services<br>Phaser 3610                                                                     |                                                                                                    | <b>?</b><br>Help                                        |
|----------------------------------------------------------------------------------------------------|----------------------------------------------------------------------------------------------------|---------------------------------------------------------|
| Status Jobs                                                                                          | Properties Support SNMP SNMP Configuration                                                                                                    |                                                         |
| DETP<br>DSMB<br>DBoniour (mDNS)<br>DSMMP (CONS)<br>DEmail Settings<br>DHTTP<br>DProxy Server<br>DSMP | Enable SNMP:<br>Enable SNMP v1/v2c Protocols<br>Enable SNMP v3 Protocol<br>Note:<br>Enable either SNMP v1/v2c or SNMP v3.<br>Enable SSL to edit the SNMP v3 protocol. | Edit SNMP v1/v2c Properties     Edit SNMP v3 Properties |
| SNTP<br>DAIrPrint<br>Google Cloud Print<br>Printer Fonts<br>Page Description Language                | Save Changes                                                                                                    | Discard Changes                                         |
| CPCL Settings                                                                                        |                                                                                                    | xerox 🔊                                                 |

- 17. Uncheck Enable SNMP v1/v2 Protocols.
- 18. Check Enable SNMP v3 Protocol.
- 19. Click Save Changes.
- 20. Click Restart.

## Note: The remainder of the SNMPv3 Configuration will be completed at Install.

| s Jobs Properties Support<br>A CLOO<br>Internet Printing Pro<br>Settings have been changed.<br>Restart system for new settings to take effect.<br>Restart<br>Back<br>Back<br>Settings<br>Back<br>Back<br>B | Status     Jobs     Properties       Support         Durp: Intermet Printing Pro       Dwss       Derrig       Derrig | Internet Services                                                                                                    | P                                                                                                    |  |
|----------------------------------------------------------------------------------------------------|----------------------------------------------------------------------------------------------------|----------------------------------------------------------------------------------------------------|----------------------------------------------------------------------------------------------------|--|
| g<br>er Fonts                                                                                                    | Page Description Language DPDC Settings T DPDF Settings T T T T T T T T T T T T T T T T T T T                                                                                                    | Phaser 3610           Status         Jobs           DParts 100         DProt9100           DPP (Internet Printing Pro         ONE           DETP         Density 100           DETP         Density 100           DETP         Density 100           DETP         Density 100           DETP         Density 100           Density 100         Density 100           Density 100         Density 100           Density 100         Density 100           Density 100         Density 100           Density 100         Density 100           Density 100         Density 100           Density 100         Density 100           Density 100         Density 100           Density 100         Density 100           Density 100         Density 100           Density 100         Density 100           Density 100         Density 100           Density 100         Density 100           Density 100         Density 100 | Properties Support Settings have been changed. Restart system for new settings to take effect. Restart Back Back |  |

Page 9 of 11 Xerox / UF Health 3<sup>rd</sup> Party Private Data Version 1.1

### 21. Return to SNMP.

| Internet Services                                                     |                                                                                                    | <b>?</b><br>Help                                       |
|-----------------------------------------------------------------------|----------------------------------------------------------------------------------------------------|--------------------------------------------------------|
| Status Jobs                                                           | Properties Support                                                                                                    |                                                        |
| EURP LINEERNEE Printing Pro     EWSD     EFTP     ESMB                | SNMP Configuration                                                                                                    | V                                                      |
| Boniour (mDNS) Boniour (mDNS) BNMP Benail Settings BHTIP Proxy Server | Enable SNMP v1/v2c Protocols      Enable SNMP v3 Protocol      Note: Enable either SNMP v1/v2c or SNMP v3. Enable Sto edit the SNMP v3 protocol. | Edit SNMP v1/v2c Properties<br>Edit SNMP v3 Properties |
|                                                                       | Save Changes                                                                                                    | Discard Changes                                        |
| Printer Fonts<br>Page Description Language<br>PCL Settings            |                                                                                                    |                                                        |
| m +                                                                   |                                                                                                    |                                                        |
|                                                                       |                                                                                                    | xerox 🄊                                                |

- 22. Click the Edit SNMP v3 Properties link.
- 23. Click Account Enabled checkbox.

| Phaser 3610                                                                                                    |                                                                                                    | Help                  |                                                                                             |  |
|----------------------------------------------------------------------------------------------------|----------------------------------------------------------------------------------------------------|-----------------------|---------------------------------------------------------------------------------------------|--|
| Status         Jobs           ULER         Derrs100           DIPP (Internet Printing Pro           DKSD           DFP           DSHM           Deniour (mDNS)           DSNMP           Deniour strings           DHTP           DSNMP           Deniour (mDNS)           DSNMP           Deniour (mDNS)           DSNMP           Deniour (mDNS)           DSNMP           Deniour (mDNS)           DSNMP           Deniour (mDNS)           DSNMP           Deniour (mDNS)           DSNMP           Deniour (mDNS)           DSNMP           Deniour (mDNS)           DSNMP           Deniour (mDNS)           DSNMP           Deniour (mDNS)           DSNMP           Deniour (mDNS)           DSNMP           Deniour (mDNS)           DSNMP           Deniour (mDNS)           DSNMP           Description Language           DPC. Settings           D''' | Properties     Support       Administrator Account       Account Enabled:       User Name:       Authentication Password (8 - 32 Bytes):       Confirm Authentication Password (8 - 32 Bytes):       Confirm Privacy Password (8 - 32 Bytes):       Confirm Privacy Password (8 - 32 Bytes):       Confirm Privacy Password (8 - 32 Bytes):       Print Drivers / Remote Client Account       Account Enabled:       Reset to default Password: | International Changes | 0<br>0<br>0<br>0<br>0<br>0<br>0<br>0<br>0<br>0<br>0<br>0<br>0<br>0<br>0<br>0<br>0<br>0<br>0 |  |

- 24. Enter SNMPv3 password in all four boxes.
- 25. Click Save Changes.

Page 10 of 11 Xerox / UF Health 3<sup>rd</sup> Party Private Data Version 1.1

| Internet Services<br>Phaser 3610                                                                                                    | <b>?</b><br>Help                                                                                                 |
|----------------------------------------------------------------------------------------------------|----------------------------------------------------------------------------------------------------|
| Status Jobs  CLER  DPort9100  DUP (Internet Printing Pro  DSMB  DEniour (mDNS)  DSMB  Deniour (mDNS)  DSMB  Deniour (mDNS)  DSMB  Deniour (mDNS)  Extings  Durrint  Scoole Cloud Print  Courtrint  Denose Cloud Print  Courtrint  Denose Cloud Print  Courtrint  Denose Cloud Print  Courtrint  Denose Cloud Print  Courtrint  Denose Cloud Print  Courtrint  Denose Cloud Print  Courtrint  Denose Cloud Print  Courtrint  Denose Cloud Print  Courtrint  Denose Cloud Print  Courtrint  Denose Cloud Print  Courtrint  Denose Cloud Print  Denose Cloud Print  Courtrint  Denose Cloud Print  Courtrint  Courtrint  Denose Cloud Print  Courtrint  Courtrint | Properties Support Settings have been changed. Restart system for new settings to take effect. Restart Back Back |
|                                                                                                    | xerox 🔊                                                                                                    |

26. Click Restart.

SNMP v3 is now Enabled.

Page 11 of 11 Xerox / UF Health 3<sup>rd</sup> Party Private Data Version 1.1